# DEZVOLTAREA APLICAȚIILOR SUB CODE COMPOSER STUDIO<sup>®</sup>

# 1. Prezentare generală

Code Composer Studio (CCS<sup>®</sup>) este un instrument foarte eficace pentru dezvoltarea rapidă și performantă a aplicațiilor scrise pentru procesoarele de semnal din familiile TMS320C54x, C55x, C6x. CCS permite:construirea, configurarea, testarea, rularea și analiza în timp real a aplicațiilor. CCS facilitează rularea aplicațiilor pe diferite sisteme de dezvoltare sau pe simulator. Selecția sistemului pentru care se dezvoltă aplicațiile se face prin intermediul componentei Setup CCStudio.

Fazele dezvoltării unei aplicații sub CCS sunt ilustrate în fig.1.

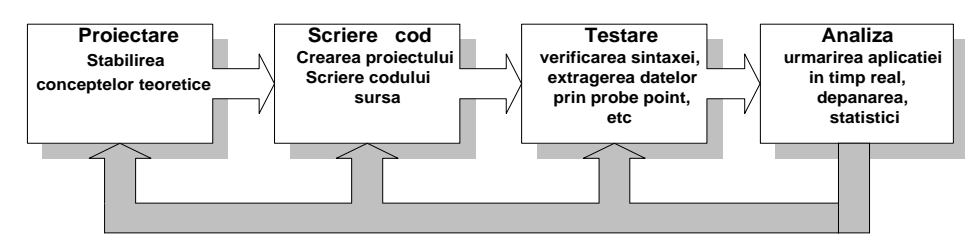

Fig. 1 Fazele dezvoltării unei aplicații sub CCS

Code Composer Studio include următoarele componente:

- □ TMS 320C54X Code Generation Tools Conține principalele elemente software necesare în dezvoltarea aplicațiilor sub CCS
- □ CCS Integrated Development Enviroment (IDE) mediul care integrează și gestionează toate componentele CCS care permit proiectarea, editarea și depanarea aplicațiilor.
- DSP/BIOS sunt bibloteci de funcții care permit comunicarea cu aplicația în timpul rulării pe sistemele hardware. Componenta DSP/BIOS este structurată în două secțiuni:

-DSP/ BIOS Plug-Ins oferă posibilitatea de analiză a aplicațiilor pentru estimarea performanțelor cu impact minim asupra performanțelor acestora în timp real.

-DSP/BIOS API (Application Interfaces) – furnizează componente software care pot fi apelate prin intermediul sursei aplicației

Componentele API oferă posibilitatea de interfațare a aplicațiilor ce rulează pe sistemul DSP cu aplicații externe care rulează pe PC.

Toate aceste componente lucrează împreună după cum este ilustrat în fig. 2.

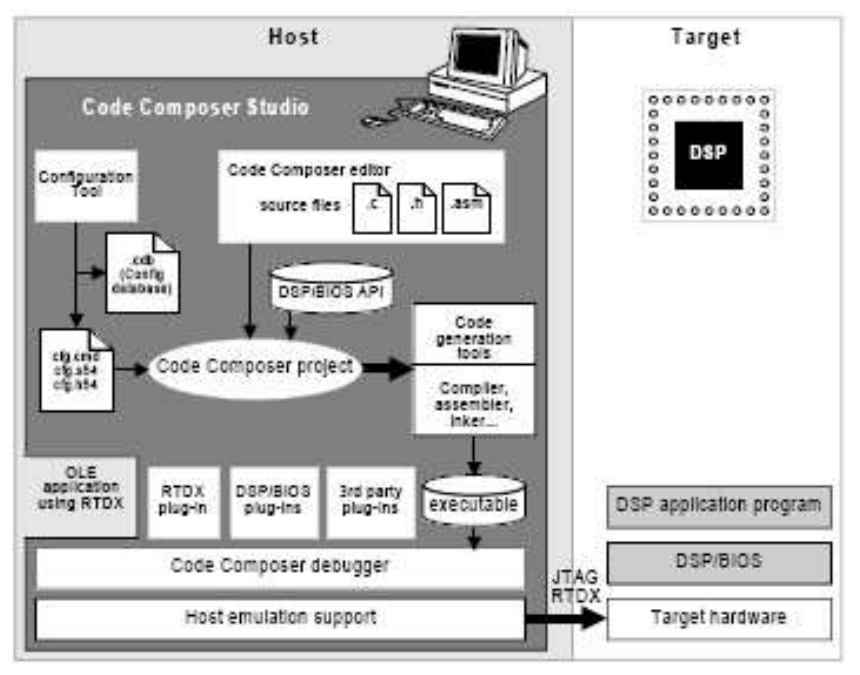

Fig.2 Componentele utilizate la dezvoltarea unei aplicații sub CCS

# 2. Descrierea utilitarelor software

Majoritatea utilitarelor software utilizate în procesul de dezvoltatre a unei aplicații sub CCS sunt gestionate de mediul IDE. Alte componente sunt apelate ulterior pe parcursul dezvoltării aplicației.

Fluxul de dezvoltare a unei aplicații este ilustrat în Fig 3.

- **Compilatorul C** acceptă sursa C în standardul ANSI și generează fișiere sursă .ASM
- □ Asamblorul –translatează fișierele sursă ASM în fișiere obiect COFF
- Linkeditorul –combină fișierele obiect într-un singur modul obiect executabil
- □ Arhivorul –colectează grupuri de fișiere într-un singur fișier biblotecă (arhivă). Arhivorul poate modifica bibloteca în sensul: stergerii, reînscrierii, extragerii sau adăugării unui nou membru

□ **Translatorul de cod** –Translatează codul ASM din forma mnemonică în forma algebrică

- □ **Managerul de bibloteci** –gestionează biblotecile run-time
- **Biblotecile run-time** -conțin:
  - o funcții pentru lucru în timp real
  - o funcții pentru calcul aritmetic în virgulă flotantă
  - o funcții I/O suportate de standardul C ANSI
- □ Utilitarul de conversie hex converteste un fisier obiect de tip COFF intr-un fisier obiect de tip Ti-Tagged, ASCII-hex, Intel, Motorola-S sau Tektronix;
- □ Modulul **cross-reference lister** foloseste fisiere obiect pentru a produce un fisier de tip .LST ce va arata simbolurile, definitiile si referintele in fisierele sursa linkeditate.
- □ Modulul **absolute lister** primeste la intrare fisiere obiect linkeditate si creaza fisiere de tip .ABS la iesire. Fisierul .ABS se asambleaza pentru a produce un fisier .LST ce va contine in locul adreselor relative, adrese absolute.

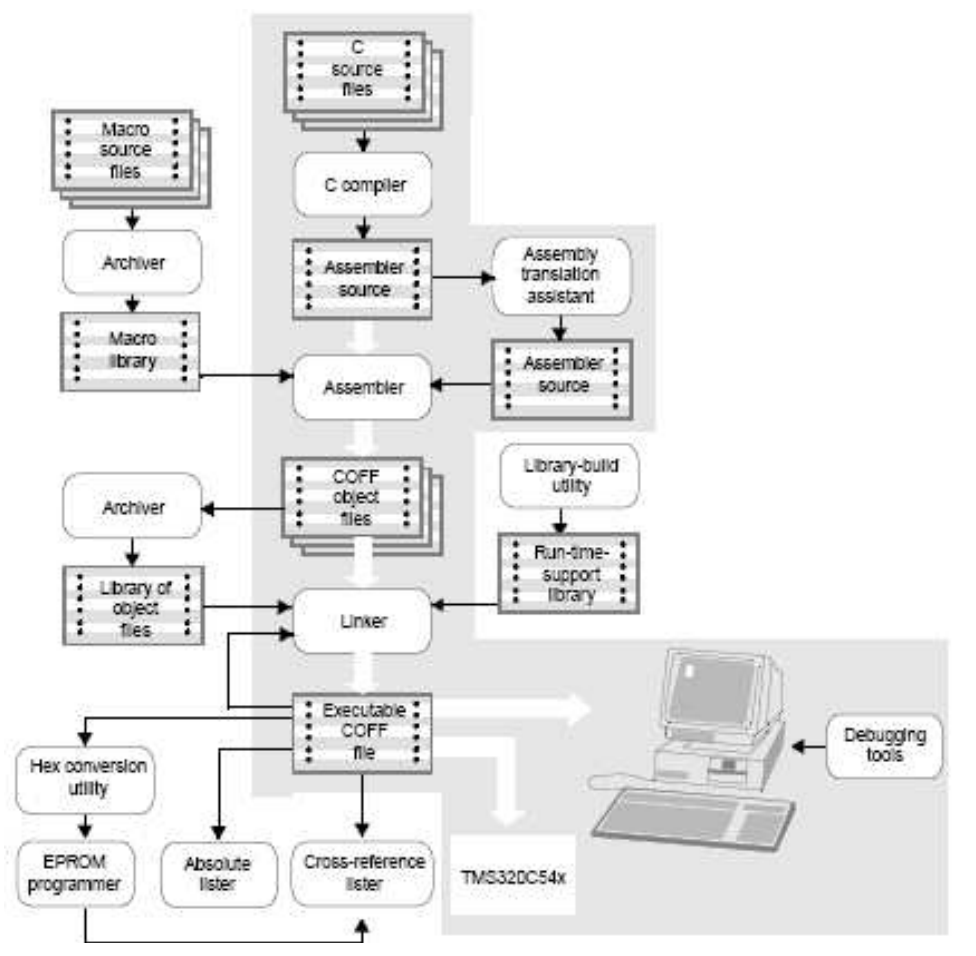

Fig 3 Fluxul de dezvoltare a aplicațiilor sub Cod Composer Studio

# 3. Elemente necesare in dezvoltarea unei aplicații sub CCS

## 3.1. Utilizarea Probe-Point-urilor

Probe Point-urile sunt un instrument util pentru dezvoltarea algoritmilor. Pot fi utilizate pentru :

-a transfera date de intrare dintr-un fișier din PC-ul gazdă într-un buffer din DSP pentru a fi utilizate de algoritm

-a transfera date de ieșire dintr-un buffer din DSP într-un fișier din PC-ul gazdă pentru analiză

-a actualiza o fereastră (cum ar fi un grafic cu date). Probe Point-urile seamănă cu breakpoint-urile prin faptul că ambele întrerup programul ce se execută pe DSP pentru a-și rula acțiunile proprii. Diferențele dintre ele sunt: Probe Point-urile întrerup programul DSP momentan, fac o singură acțiune și continuă execuția programului. Breakpoint-urile întrerup DSP-ul până când execuția este reluată manual și fac ca toate ferestrele să fie reactualizate. Probe Point-urile permit intrarea și iesirea automată în/din fișiere; breakpoint-urile nu permit acest lucru. Se folosește de asemenea un breakpoint pentru a actualiza toate ferestrele deschise când se ajunge la acel Probe Point. Aceste ferestre includ și graficele datelor de intrare și ieșire.

#### 3.2. Utilizarea elementelor GEL

Code Composer Studio oferă ca modalitate de a modifica o variabilă utilizarea elementelor "GEL" (General Extension Language). "GEL" este o extensie de limbaj care permite crearea de mici ferestre utilizate la: modificarea valorilor variabilelor declarate în program, scrierea de funcții care permit configurarea mediului IDE și a accesului la procesor. Elementele GEL sunt descrise în fișiere cu extensia gel ce se adaugă în fereastra Proiect Wiew în secțiunea GEL files (Click-dreapta ->Load GEL)sau cu File->Load GEL.

#### Controlul GEL de tip cursor (slider)

Controlul GEL de tip cursor permite controlul unei variabile prin intermediul unui cursor. slider param\_definition( minVal, maxVal, increment, pageIncrement,
paramName)
{
 //corpul controlului

}

param\_definition - este numele cursorului

*minVal* -este o valoare întreagă care specifică valaorea minimă a variabilei controlate de cursor

*maxVal* -este o valoare întreagă care specifică valaorea maximă a variabilei controlate de Slider

*increment* -este o valoare întreagă care specifică valaorea de increment a variabilei controlate de Slider

*pageIncrement* - este o valoare întreagă care specifică valoarea de increment a variabilei controlate de Slider atunci când se apasă tastele PageUp și Page Down

paramName - este numele parametrului ce se utilizează în interiorul funcției

#### *Controlul GEL de tip dialog*

Acest tip de control permite modificarea unei variabilelor prin intermediul căsuțelor de dialog:

```
dialog funcName( paramName1 "param1 definition", paramName2 "param2
definition", .....)
{
    //corpul controlului
}
```

*paramName*[1-6] numele parametrilor utilizați în corpul funcției "*param1 definition*" numele parametrilor ce apar tipăriți în fereastra controlului. Se pot defini maxim 6 parametri.

In exemplul de mai jos se definesc două cotroale **GEL** unul de tip slider și altul de tip dialog.

### Exemplu de fișier GEL

#### menuitem "Application Control"

Application control este numele submeniului din meniul GEL care se activează după încărcarea fișierului **gel**.

```
dialog Load(loadParm1 "Freq",loadParm2 "gain")
{
    Freq = loadParm1;
    gain = loadParm2;
}
```

Se definește controlul **Gel** de tip dialog cu numele **Load** cu două variabile **loadParam1** și **LoadParam2** atașate variabilelor din program **Freq** respectiv **gain**. Variabilele se actualizează după apăsarea butonului Execute.

|                        | Function: Load                |                       | ×    |
|------------------------|-------------------------------|-----------------------|------|
|                        | Freq                          |                       |      |
|                        | Gain                          |                       |      |
|                        | <u>E</u> xecute               | Done                  | Help |
| slider<br>{<br>ga<br>} | Gain(0, 10 ,<br>in = gainPart | l, l, gainParm)<br>n; |      |

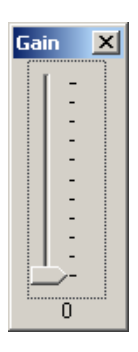

Se definește un control GEL de tip slider cu numele Gain ce poate modifica variabila gain între limitele: 0 și 10 cu increment de 1 și post increment de 1.

# 3.3 Vizualizarea grafică a zonelor de memorie - "Freastra Graph"

Prin utilizarea ferestrelor de tip Graph putem vizualiza zone de memorie sub formă grafică în domeniul amplitudine-timp sau dublu (dual time), FFT- amplitudine, FFT complex, FFT fază, FFT fază și amplitudine.

Fereastra de configurare a unui Graph amplitudine-timp cu setările aferente se prezintă mai jos.

Display Type - domeniul în care se afișează Graph title - titlul ce se afişează pe grafic StartAddress - adresa de start Page -- pagina de memorie ce se afișează Program Data sau I/O AcquisitionBufferSize-mărimea bufferului citit de către Graph IndexIncrement -rezoluția afișării DisplayData Size - numărul de eșantioane afișate DSP DataType -- formatul de afișare a datelor Q-value – tipul datelor afişate în format fracționar Left-shiftedData Display - tipărire cu deplasare spre dreapta SamplingRate(Hz)-F<sub>es</sub> în Hz pentru afișarea valorilor pe grafic Plot data From -tipărește datele de la stânga la dreapta sau invers Autoscale -autoscalare în amplitudine DC Value-offset-ul AxesDisplay-afişarea axelor *Time displayUnit* - unitatea de masură pe axa timpului: s, ms, µs, eşantioane StatusBar Display-afișarea barei de stare pe care se tipăresc cordonatele cursorului Magnitude Display Scale - tipul scalei pentru amplitudine liniar sau logaritmic Data Plot Style-Stilul de afișare Line sau Bar Grid Style - Afişează rastrul (Full Grid), numai linia de zero (ZeroLine) sau nimic (No Grid) Cursor Mode - Fără cursor (No Cursor), Cursor pentru date (Data Cursor), Cursor pentru Zoom (Zoom Cursor)

| 🐱 Graph Property Dialog   | ×                                     |  |  |  |
|---------------------------|---------------------------------------|--|--|--|
| Display Type              | Single Time 💼                         |  |  |  |
| Graph Title               | Graphical Display                     |  |  |  |
| Start Address             | 0x0030E000                            |  |  |  |
| Page                      | Data                                  |  |  |  |
| Acquisition Buffer Size   | 128                                   |  |  |  |
| Index Increment           | 1                                     |  |  |  |
| Display Data Size         | 200                                   |  |  |  |
| DSP Data Type             | 32-bit signed integer                 |  |  |  |
| Q-value                   | 0                                     |  |  |  |
| Sampling Rate (Hz)        | 1                                     |  |  |  |
| Plot Data From            | Left to Right                         |  |  |  |
| Left-shifted Data Display | Yes                                   |  |  |  |
| Autoscale                 | On                                    |  |  |  |
| DC Value                  | 0                                     |  |  |  |
| Axes Display              | On                                    |  |  |  |
| Time Display Unit         | s                                     |  |  |  |
| Status Bar Display        | On                                    |  |  |  |
| Magnitude Display Scale   | Linear                                |  |  |  |
| Data Plot Style           | Line                                  |  |  |  |
| Grid Style                | Zero Line                             |  |  |  |
| Cursor Mode               | Data Cursor                           |  |  |  |
|                           |                                       |  |  |  |
|                           | <u>OK</u> <u>C</u> ancel <u>H</u> elp |  |  |  |

În cazul în care graficul este în domeniul frecvență, avem următorii parametri noi:

SignalType-tipul semnalului real sau complex FFT-Frame size-mărimea ferestrei FFT FFT Order-ordinul FFT FFT Windowing Function –tipul ferestrei de ponderare DisplayPeak and Hold – detectează și păstrează maximele Frequency Display Unit –unitatea de afișare pentru frecvență: Hz, KHz, MHz

| 🐱 Graph Property Dialog 🛛 🔀 |                                |  |  |  |  |
|-----------------------------|--------------------------------|--|--|--|--|
| Display Type                | FFT Magnitude 💼                |  |  |  |  |
| Graph Title                 | Graphical Display              |  |  |  |  |
| Signal Type                 | Real                           |  |  |  |  |
| Start Address               | 0x0030E000                     |  |  |  |  |
| Page                        | Data                           |  |  |  |  |
| Acquisition Buffer Size     | 128                            |  |  |  |  |
| Index Increment             | 1                              |  |  |  |  |
| FFT Framesize               | 200                            |  |  |  |  |
| FFT Order                   | 8                              |  |  |  |  |
| FFT Windowing Function      | Rectangle                      |  |  |  |  |
| Display Peak and Hold       | Off                            |  |  |  |  |
| DSP Data Type               | 32-bit signed integer          |  |  |  |  |
| Q-value                     | 0                              |  |  |  |  |
| Sampling Rate (Hz)          | 1                              |  |  |  |  |
| Plot Data From              | Left to Right                  |  |  |  |  |
| Left-shifted Data Display   | Yes                            |  |  |  |  |
| Autoscale                   | On                             |  |  |  |  |
| DC Value                    | 0                              |  |  |  |  |
| Axes Display                | On                             |  |  |  |  |
| Frequency Display Unit      | Hz                             |  |  |  |  |
| Status Bar Display          | On                             |  |  |  |  |
| Magnitude Display Scale     | Linear                         |  |  |  |  |
| Data Plot Style             | Line                           |  |  |  |  |
| Grid Style                  | Full Grid                      |  |  |  |  |
| Cursor Mode                 | Data Cursor                    |  |  |  |  |
| <u>_</u>                    | IK <u>C</u> ancel <u>H</u> elp |  |  |  |  |

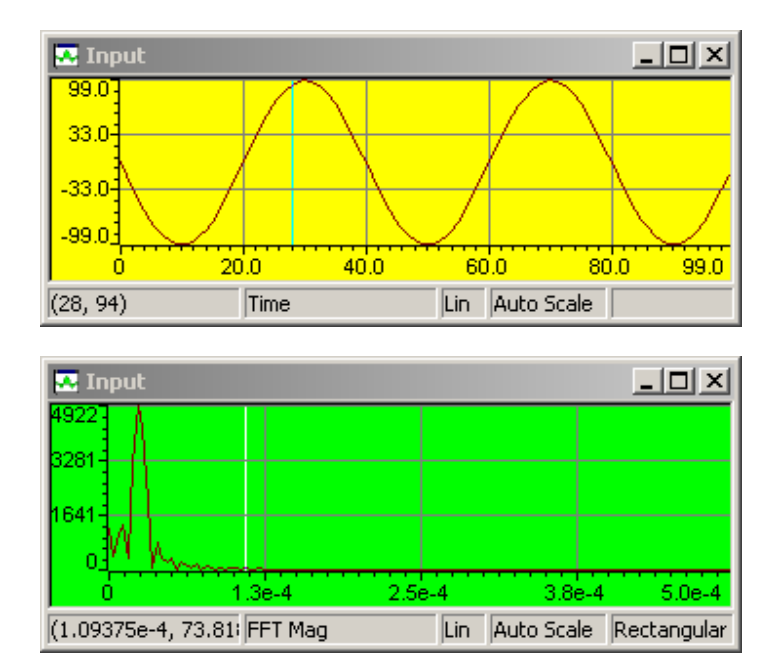

### 3.4. Exemplu de lucru cu CCS

Aplicația prezentată în continuare realizează controlul amplificării unui semnal de intrare.

Pentru a rula aplicația este necesar ca CCS să fie configurat astfel incat să lucreze cu simulatorul *C5416 Simulator*. Această configurare se face prin intermediul componentei Setup CCS.

În continuare sunt descriși pașii ce trebuie urmați pentru a dezvolta o aplicație în CCS și pentru a o rula pe simulator.

1) Se alege meniul **Project** -> **Open** si se deschide proiectul *sinewave.pjt* din Turorial/sim54x/Sinewave. Proiectul contine fisierele *sine.h, sinewave.cmd, rts500.lib* precum si sursa principală a aplicației *sine.c*.

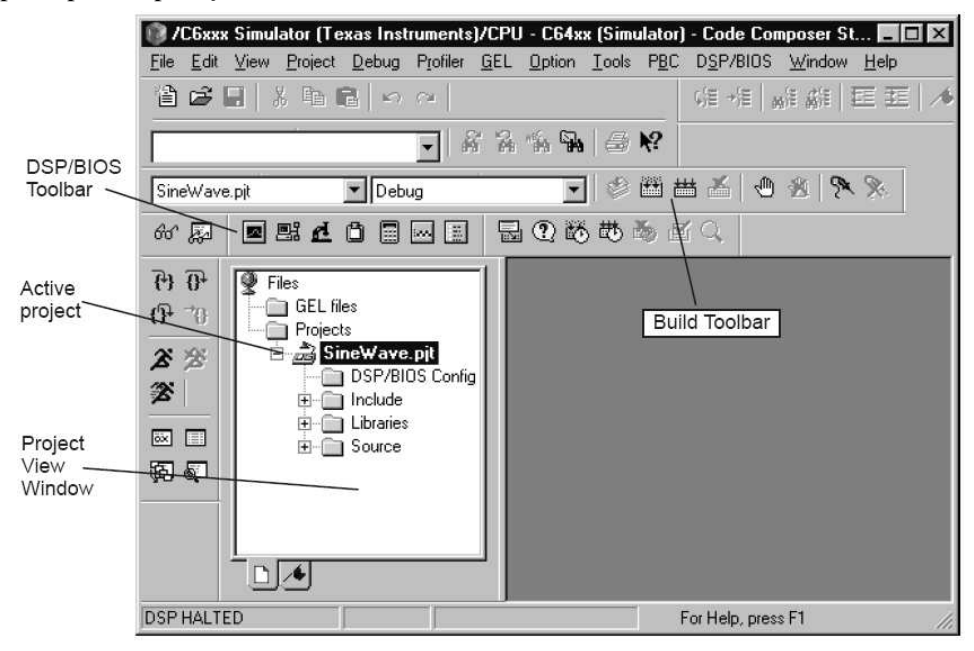

In continuare este prezentata sursa aplicatiei : \*\*\*\*

/\*sine.c ; Acest program foloseste Probe Point-uri pentru a obtine un semnal sinusoidal de intrare, iar apoi acestui semnal i se aplica un factor de castig.

### #include <stdio.h> #include "sine.h"

// variabila de control a castigului int gain = INITIALGAIN;

### // declarare si initializare Buffer IO **BufferContents currentBuffer:**

```
// definire functii
static void processing();
static void dataIO();
```

// prelucreaza intrarea si genereaza semnalul de iesire // functia ce se foloseste pentru ProbePoint

```
void main()
```

{

{

puts("SineWave example started.\n");

while(TRUE) // bucla continua

/\* citeste datele de intrare folosind un probe-point conectat la un fisier gazda Scrie datele de iesire intr-un graf conectat tot printr-un probe-point \*/ dataIO();

/\* pentru a obtine datele de la iesire se aplica castigul asupra datelor de intrare \*/ processing();

```
}
}
```

/\*Functia urmatoare aplica o transformare de semnal asupra semnalului de intrare pentru a genera semnalul de iesire si are ca parametrii: structura BufferContents ce contine sirurile de intrare/iesire de dimensiune BUFFSIZE; functia nu returneaza nici o valoare \*/

# static void processing() { int size = BUFFSIZE; while(size--){ // aplica castigul asupra intrarii currentBuffer.output[size] = currentBuffer.input[size] \* gain;

```
}
}
```

/\* Functia urmatoare citeste semnalul de intrare si scrie semnalul de iesire procesat folosind ProbePoints; functia nu are parametrii si nu returneaza nici o valoare. \*/

```
static void dataIO()
{
  return;
}
```

 Compilați fișierele sursă cu Project->Rebuild All sau apăsati pe butonul (Rebuild All) din toolbar.

3) Incărcați fișierul obiect în memoria DSP din meniul **File->Load Program**. Selectați programul pe care tocmai l-ați reconstruit, **sine.out** și apăsați **Open**.

- 4) Dați dublu-click pe fisierul sine.c din Project View.
- 5) Pentru a atașa fisierul ce conține semnalul ce urmează să fie procesat este necesar să înserăm un ProbePoint (care citește date dintr-un fișier de tip .*dat*).

In acest scop poziționați cursorul pe rândul din funcția *main* unde se apelează funcția: *DataIO*(); Funcția DataIO rezervă un loc unde se pot face adăugiri mai târziu. Pentru moment vom conecta un "**Probe Point**" care introduce date dintr-un fișier din PC.

6) Apăsați pe butonul (**Toggle Probe Point**) din toolbar. Rândul e evidențiat pe display.

| 👰 sim                                                                             |   |
|-----------------------------------------------------------------------------------|---|
| <pre>puts(" example started \n");</pre>                                           | - |
| <pre>/* bucla infinita */ while(TRUE)</pre>                                       |   |
| {     data10();                                                                   |   |
| <pre>procesare(input, output);/*amplifica semnalul*/ } </pre>                     |   |
| /*<br>* ====== procesare ======<br>* functia in care se proceseaza semnalul<br>*/ |   |
| static int procesare(int *input, int *output)                                     |   |
| int size = BUFSIZE;                                                               |   |
| <pre>while(size){     *output++ = *input++ * gain:</pre>                          | _ |
|                                                                                   |   |

7) Alegeți **File->File I/O**. Dialogul File I/O apare pentru a se putea selecta fișierele de intrare și de ieșire.

| File Input   File Output                              |
|-------------------------------------------------------|
| D:\CCS3.1\tutorial\sim54xx\sinewave\sine.dat Add File |
| Remove File                                           |
| 🖂 Wrap Around                                         |
|                                                       |
| Probe Point: Not Connected Page: Data                 |
| Address: 0x0000                                       |
| Length: 0x0000 Add Probe Point                        |
| OK Cancel Apply Help                                  |

8) În meniul File Input apăsați pe Add File.

9) Alegeți fișierul *sine.dat*. Observați că puteți selecta formatul datelor în fereastra **Files of type**. Fișierul *sine.dat* conține valori hexa pentru o formă de undă sinusoidală. Selectați **Open** pentru a adăuga acest fișier în lista de dialog **File I/O**. Va apărea o fereastră de control pentru fișierul *sine.dat* (poate fi acoperită de fereastra CCS). Mai târziu, când rulați programul, puteți folosi această fereastră pentru comenzi ca: start, stop, rewind sau fast forward în cadrul fișierului de date.

| C:\\sine.dat |  |  |   |  |  |
|--------------|--|--|---|--|--|
|              |  |  |   |  |  |
|              |  |  | ▶ |  |  |

10) In fereastra **File I/O** urmatorul pas este sa adaugam un **Probe Point** utilizand butonul cu acelasi nume. In fereastra de dialog **BreakProbe Points** validam probe point dand click pe el si ne va arata locatia si selectam **Connect to** alegand fisierul sine.dat. La sfarsit apasati Apply.

| reak/Probe Po                                     | pints                               |         |          |                                 |
|---------------------------------------------------|-------------------------------------|---------|----------|---------------------------------|
| Breakpoints Pro                                   | be Points                           |         |          |                                 |
| Probe type:<br>Location:<br>Count:<br>Expression: | Probe at Location<br>sine.c line 30 |         | <b>•</b> | Add<br>Replace<br>View Location |
| Connect To:<br>Probe Point:                       | FILE IN:D:\\sine.dat                |         | •        |                                 |
| ▼sine.c line 30                                   | ) (0x01405)> FILE IN:D:\\s          | ine.dat |          | Delete                          |
|                                                   |                                     |         |          | Enable All                      |
|                                                   |                                     |         |          | Disable All                     |
|                                                   |                                     |         |          | Delete All                      |
|                                                   |                                     |         |          |                                 |
|                                                   |                                     | 1       | 1        | 11                              |
|                                                   | OK                                  | Cancel  | Apply    | Help                            |

11) In dialogul **File I/O** setati adresa *currentBuffer.input* și lungimea la 100. De asemenea, bifați **Wrap Around** (citirea se face circular). Câmpul de adresă (**Address**) specifică unde trebuie plasate datele din fisier. *currentBuffer.input* e declarat în volume.c ca integer array de valoarea BUFSIZE. Câmpul de lungime (**Length**) indică numărul de eșantioane din fișierul de date care sunt citite de fiecare dată când se ajunge la **Probe Point.** Folosim 100 pentru că aceasta este valoarea fixată pentru constanta BUFSIZE în *volume.h* (0x64). Opțiunea **Wrap Around** face ca CCS să înceapă să citească fișierul de la început după ce a ajuns la sfârșitul lui. Aceasta permite fișierului de date să fie tratat ca un flux continuu de date deși conține doar 1000 de valori și la fiecare **Probe Point** sunt citite câte 100 de valori.

|               |                |           | 1        |       |           |                                  |
|---------------|----------------|-----------|----------|-------|-----------|----------------------------------|
| File I/O      |                |           |          |       |           | ×                                |
| File Input Fi | e Output       |           |          |       |           |                                  |
| D:\CCS3.1\t   | utorial\sim54; | xx\sinewa | ave\sine | .dat  | Ac<br>Rem | ld File<br>ove File<br>Ip Around |
| Probe Point:  | Connected      |           | Page:    | [     | Data      | •                                |
| Address:      | currentBuffe   | r.inpu    |          |       |           |                                  |
| Length:       | 100            |           |          |       | Add Pr    | obe Point                        |
|               | к              | Cancel    |          | Apply |           | Help                             |

- 12) Debug->Run
- 13) Selectati View->Graph->Time/Frequency.

14) In Graph Property Dialog modificati caracteristicile: Graph Title, Start Address, Acquisition Buffer Size, Display Data Size, DSP Data Type, Autoscale, si Maximum Y-value cu valorile din figura.

| 🐣 Graph Property Dia      | log                   | ×                     |  |  |
|---------------------------|-----------------------|-----------------------|--|--|
| Display Type              | Single Time           | e ^                   |  |  |
| Graph Title               | Graphical Display     |                       |  |  |
| Start Address             | currentBuffer.output  |                       |  |  |
| Page                      | Data                  |                       |  |  |
| Acquisition Buffer Size   | 100                   |                       |  |  |
| Index Increment           | 1                     |                       |  |  |
| Display Data Size         | 100                   | =                     |  |  |
| DSP Data Type             | 16-bit signed integer | 16-bit signed integer |  |  |
| Q-value                   | 0                     |                       |  |  |
| Sampling Rate (Hz)        | 1                     |                       |  |  |
| Plot Data From            | Left to Right         |                       |  |  |
| Left-shifted Data Display | Yes                   |                       |  |  |
| Autoscale                 | On                    |                       |  |  |
| DC Value                  | 0                     |                       |  |  |
| Axes Display              | On                    |                       |  |  |
| Time Display Unit         | s                     | ~                     |  |  |
| or                        | -                     |                       |  |  |

15) Apăsați **OK**. Apare o fereastră grafică pentru bufferul de intrare.

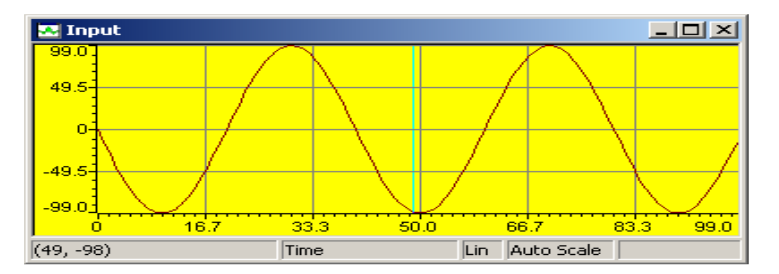

16) Click- dreapta pe fereastra Input și alegeți Clear Display din meniul care apare.

17) Alegeți din nou View->Graph->Time/Frequency.

18) De data aceasta modificați Graph Title în Output Buffer și Start Address în *currentBuffer.output*, Autoscale OFF .MaximumY-Value la 1000.

19) Apăsați OK pentru a afișa fereastra grafică Output – care contine semnalul generat.

| 💀 Output  |      |      |      |             |           |
|-----------|------|------|------|-------------|-----------|
| 1000      |      |      |      |             |           |
| 500       |      |      |      |             |           |
|           |      |      |      |             | _         |
|           |      |      |      |             |           |
| -500-     |      |      |      |             |           |
| -1000     |      |      |      |             |           |
| 0         | 16.7 | 33.3 | 50.0 | 66.7        | 83.3 99.0 |
| (14, -81) |      | Time | Li   | n Fixed Sca | ile       |

20) Dați click-dreapta pe fereastra grafică și alegeți Clear Display din meniul afișat.

21) Alegeți **File->Load Gel ->volume.gel**. Acest fisier contine un control GEL de tip slider si unul de tip dialog. Deschideți fisierul pentru a-i vedea conținutul.

22) Selectati Gel-> Application Control -> Gain.

23) În fereastra **Gain** utilizați reglajul pentru a modifica câștigul. În fereastra bufferului de ieșire se modifică amplitudinea. În plus, valoarea variabilei gain din fereastra **Watch** se modifică de câte ori mișcăm reglajul

24) Click (Halt) sau apăsați Shift F5 pentru a opri programul.

# 5. Teme

- a) Adăugați un control GEL de tip slider pentru a putea modifica castigul.
- b) Scrieți un program care generează un semnal sinusoidal. Vizualizați buffer-ul de ieșire prin intermediul unei ferestre Graph.
- c) Înlocuiți controlul cu cursor GEL cu un control Dialog.
- d) Modificați programul astfel încât semnalul preluat din fișierul de intrare **sine.dat** să fie modulat în amplitudine cu semnal sinusoidal generat în program.
- e) Modificați Graph astfel încât să afișeze semnalul rezultat în domeniul frecvență.

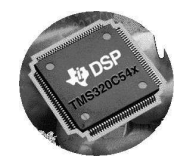